売上数量別の商品単価を登録します。 納入先別の設定も可能です。

登録した単価は、伝票入力時に商品マスタに指定された単価や、得意先別商品単価よりも優先されて、 商品単価に自動表示されます。

## Point

・商品単価の採用優先度(上から順に優先度高)

①得意先納入先商品数量別単価 (数量別売上単価登録での単価)
②得意先別商品単価
③得意先习24単価種類で設定した単価

③得意先マスタ単価種類で設定した単価

・納入先は必ず指定する必要はありません。指定しない場合、全ての納入先が対象となります。

・当単価マスタに0円は設定できません。(登録はできるが、数量別単価登録なしと判断されます。)

## 1) 登録方法

| <b>向</b> 数量別売上単価登録              |    |        |         |  |  | x |
|---------------------------------|----|--------|---------|--|--|---|
| 数量別売上単価電                        | Ž録 |        |         |  |  |   |
| -得意先·納入先·商品指定<br>- 得意先          |    |        |         |  |  | _ |
| 単価種類                            | 率掛 | 税処理区分  |         |  |  |   |
| 納入先 ▼                           |    |        |         |  |  |   |
|                                 | 単位 | 販売単価   | 単価入力へ進む |  |  |   |
|                                 |    |        |         |  |  |   |
|                                 |    |        |         |  |  |   |
|                                 |    |        |         |  |  |   |
|                                 |    |        |         |  |  |   |
|                                 |    |        |         |  |  |   |
|                                 |    |        |         |  |  |   |
| 【得意先】単価を設定する得意先を指定してください。必須入力です |    |        |         |  |  |   |
|                                 |    |        |         |  |  |   |
| 15 F6 F7                        | F8 | F9 F10 | FII F12 |  |  |   |

得意先、納入先、商品、を選択します。
※コードを直接入力するか、SpaceまたF4キーでマスター覧より選択します。

#### Point

・納入先は必ずしも指定する必要はありません。指定なしの場合、全ての納入先が対象となります。

② 入力が終われば以下のような商品一覧が表示されます。

| 🕼 数量別売上                                | 単価登録  | ₹   |                      |           |           |     | _      |     | Х |
|----------------------------------------|-------|-----|----------------------|-----------|-----------|-----|--------|-----|---|
|                                        | 数量    | 量別  | 売上単価登                | 録         |           |     |        |     |   |
| 得意先·納入                                 | 先·商品  | 指定  |                      |           |           |     |        |     |   |
| 得意先   <mark>ma001      ▽</mark> テスト得意先 |       |     |                      |           |           |     |        |     |   |
|                                        | 単価種   | 重類  | 標準売上単価               | 掛率 100% * | 税処理区分 請求時 | 外税  |        |     |   |
| 納入先                                    |       |     |                      |           |           |     |        |     |   |
| 商品                                     | ma011 |     | デーチョコレ               | - F       |           |     |        |     |   |
|                                        |       |     |                      | 単位        | 販売単価 0    |     | 単価入力へ対 | 進む  |   |
| 商品単価情報                                 | R     |     |                      |           |           |     |        |     |   |
|                                        |       | 剆   | 売上数量                 | 税抜き       | 税込み       |     |        |     |   |
|                                        | 1     | P/F | (~ <u>注</u> )<br>100 | 里1曲       | 里1曲       |     |        |     |   |
|                                        |       | H   | 500                  | 150.00    | 165.00    |     |        |     |   |
| 全行削除                                   | 3     |     | 9,999,999            | 100.00    | 110.00    |     |        |     |   |
| 全行復活                                   | 4     |     |                      | 0.00      | 0.00      |     |        |     |   |
|                                        |       |     |                      |           |           |     |        |     |   |
|                                        |       |     |                      |           |           |     |        |     |   |
|                                        |       |     |                      |           |           |     |        |     |   |
|                                        |       |     |                      |           |           |     |        |     |   |
|                                        |       |     |                      |           |           |     |        |     |   |
|                                        |       |     |                      |           |           |     |        |     |   |
|                                        |       |     |                      |           |           |     |        |     |   |
|                                        |       |     |                      |           |           |     |        |     |   |
|                                        |       |     |                      |           |           |     |        |     |   |
| 【得意先】単                                 | 価を設)  | 定する | る得意先を指定して            | ください。必須入力 | です        |     |        |     |   |
| 更新                                     |       | 取消  | Í                    |           |           | 出力  |        | 終了  |   |
| F5                                     |       | F6  |                      | F8        | F 9       | F10 | FIL    | F12 |   |

3

数量別単価追加の場合

新規に売上数量別単価を追加する場合は、最終行の売上数量の欄に数量を指定し、単価を入力します。 (内税得意先の場合は、税込み欄の単価に単価入力)

## Point

例)外税の得意先で、100個までの売上単価は10円、100個から200個までは5円、それ以上は 2円で商品単価を設定したい場合。以下のように登録します。

| 売上数量(~迄)    | 税抜き 単価 |
|-------------|--------|
| 999,999,999 | 2      |
| 100         | 10     |
| 200         | 5      |

#### ・数量別の単価修正の場合

表示されている数量の行の単価を直接修正します。

#### 商品削除の場合

設定されている数量別商品単価を削除する場合、行の左端にある削除boxをチェックOnにします。 ※全行一括で削除対象にしたい場合、画面左の「全行削除」ボタンを押します。

④ 更新ボタンにて登録完了です。

# Point

・一時的に数量別商品単価設定をクリアしたい場合は、単価にO円を入力してください。 その場合、当単価は採用されません。